## Red Hat Linux Samba 服务器的安装与配置

## Linux 客户端使用 Samba 访问 Windows 共享目录

一、 确认 Linux 是否安装了 Samba 软件包

在 Linux 端输入命令

[root@localhost~]# rpm -qa|grep samba

sanba-common-3.0.25b-0.4E.6 sanba-3.0.25b-0.4E.6 system-config-sanba-1.2.21-1.e14.1 sanba-client-3.0.25b-0.4E.6

出现上面列表,说明相关软件包已安装,否则,要去安装。

二、 启动 Samba 服务

1、 可以先查看 Samba 进程的状态:

[root@localhost~]# service smb status
smbd (pid 16307 16306 16279 16272) 正在运行...
nmbd (pid 16276) 正在运行...
若显示,则表示已启动,否则去启动

2、 启动

[root@localhost~]# service smb start

3、 停止

[root@localhost~]# service smb stop

三、 连接登录 Windows 系统上的共享目录

假设 Windows 上已建立共享目录 shareDir,则可在 Linux 端连接登录,并挂载到 Linux 系统中访问。

[root@localhost~]# smbclient //192.168.1157.10/shareDir –U Administrator

Password:

输入密码后,显示 Smb:\> 表示登录成功

四、 常用命令

登录成功后,在Linux端常用的命令可用?查看

- get 从服务器(即 Windows 共享目录)下载文件
   格式: get filename
- 2、 put 把本地文件上传到服务器

格式: put filename

- 3、 exit 退出 smb 服务器
- 五、 将 Windows 的共享文件夹挂载到 Linux 系统指定的目录中

# smbmount //192.168.157.10/shareDir /mnt/winShare -o username=administrator

## Windows 客户端访问 Samba 服务器共享目录

一、 桌面环境下配置 Samba 服务器

超级用户在 x-window 桌面环境下依次单击"应用程序"-"系统设置"-"服务器 设置"-"Samba", 打开 Samba 服务器配置窗口, 如下图 1

<u>www.learn-help.cn</u>编辑

|                                                                                                    | Samba 服务器配置 |
|----------------------------------------------------------------------------------------------------|-------------|
| 文件( <u>F</u> ) 首选项( <u>P</u> ) 帮助( <u>H</u> )                                                                                                    |             |
| ●         ●         ●         ●         ●         ●         ●         ●         ●         ●         ●         ●         ●         ●         ●         ●         ●         ●         ●         ●         ●         ●         ●         ●         ●         ●         ●         ●         ●         ●         ●         ●         ●         ●         ●         ●         ●         ●         ●         ●         ●         ●         ●         ●         ●         ●         ●         ●         ●         ●         ●         ●         ●         ●         ●         ●         ●         ●         ●         ●         ●         ●         ●         ●         ●         ●         ●         ●         ●         ●         ●         ●         ●         ●         ●         ●         ●         ●         ●         ●         ●         ●         ●         ●         ●         ●         ●         ●         ●         ●         ●         ●         ●         ●         ●         ●         ●         ●         ●         ●         ●         ●         ●         ●         ●         ●         ● |             |
| 目录 共享名 权限 描述                                                                                                    |             |
| /tmp tmp 读/写 share directory                                                                                                    |             |
|                                                                                                    |             |
|                                                                                                    |             |
| 1                                                                                                    |             |

图 1

## 二、 配置服务器参数

单击"首选项"菜单中的"服务器设置",弹出"服务器设置"窗口,如图 2 和图 3

| C            | ∽ ////////       | 服务器设置 📃 🗖 💌             | ✓ //////////////////////////////////// | 务器设置            | /// = = × |  |
|--------------|------------------|-------------------------|----------------------------------------|-----------------|-----------|--|
| 基本(B) 安全性(S) |                  | 基本(B) 安全性(S)            |                                        |                 |           |  |
|              | 工作组( <b>W</b> ): |                         | 验证模式( <u>A</u> ):                      | 用户              | ž         |  |
|              | 描述( <u>D</u> ):  | Samba Server Version %v | 验证服务器( <u>u</u> ):                     |                 |           |  |
|              |                  |                         | <u>K</u> erberos 域:                    |                 |           |  |
|              |                  |                         | 加密口令(E):                               | 是               | <b>±</b>  |  |
|              |                  |                         | 来宾账号( <u>G</u> ):                      | 无来宾账号           | ¥         |  |
|              |                  | 第 取消(C) ● 确定(O)         | <br>8                                  | ■取消( <u>C</u> ) |           |  |
|              |                  | 图 2                     |                                        | 图 3             |           |  |

在"基本"选项卡中可修改工作组名称和 Samba 服务器的描述信息。Samba 服务器跟 Windows 计算机可以处于同一工作组,也可以处于不同的工作组。处于同一工作组,访问速度会更快。

选择"安全性"选项卡,从"验证模式"下拉列表中选择 Samba 服务器的安

全级别。如果选择的安全级别不是共享或用户,那么就需要在"验证服务器"文本框中输入验证 Samba 用户身份的服务器的 NetBIOS 名称。"加密口令"下拉列 表默认选择"是",以保证 Samba 服务器和客户机之间使用加密格式传输口令。"来 宾账号"下拉列表设置为系统默认的五来宾账号即可。

三、 配置 Samba 用户

单击"首选项"菜单中的"Samba 用户",弹出"Samba 用户"窗口,如图 4

| ✓ Samba 用户 | <u> </u>         |                         |
|------------|------------------|-------------------------|
|            | 添加用户( <u>A</u> ) |                         |
|            | 编辑用户( <u>E</u> ) |                         |
|            | 删除用户(D)          | ✓ 创建新 Samba 用户          |
|            |                  | UNIX 用户名(U): adm ≚      |
|            |                  | Windows 用户名(W):         |
|            |                  | Samba □�(S):            |
|            |                  | 确认 Samba 口令(f):         |
|            |                  | <b>業</b> 取消( <u>C</u> ) |

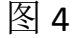

图 5

默认没有任何 Samba 用户,单击"添加用户"按钮,打开"创建新 Samba 用户"窗口,如图 5,首先选择 UNIX 用户(即 Linux 系统中的用户,建议选择一 个自己建立的用户,如 u01),在"Windows 用户名"文本框输入从 Windows 计 算机登录时使用的用户名,最后输入两次 Samba 口令。Linux 用户名和 Windows 用户名可以相同,也可以不同。单击"确定"按钮,可以继续添加用户。

四、 配置共享目录

单击图1工具栏上的"添加"按钮,弹出"创建 Samba 共享"窗口,如图6

| 图 | 6                             | 冬 | 7                                 |
|---|-------------------------------|---|-----------------------------------|
|   | ✓ 创建 Samba 共享                 |   | ♥ 创建 Samba 共享 ●■■×                |
|   | 基本( <u>B</u> ) 访问( <u>A</u> ) |   | 基本(B) 访问(A)                       |
|   | 目录(D): 浏览(5)                  |   | ◎ 只允许指定用户的访问( <u>n</u> )          |
|   | 共享名 ( <u>S</u> ):             |   |                                   |
|   | 描述(e):                        |   |                                   |
|   | 基本权限:                         |   |                                   |
|   | ④ 只读( <u>R</u> )              |   |                                   |
|   | ○ 读/写( <u>₩</u> )             |   | ○ 允许所有用户访问①                       |
|   | <b>業</b> 取消( <u>C</u> )       |   | ■ 取消( <u>C</u> ) ● 确定( <u>O</u> ) |

"基本"选项卡的"目录"文本框中可输入共享目录路径,"描述"文本框中可输入共享目录的描述信息。在"基本权限"栏设定 Samba 用户对这个共享目录的使用权限,只读或者可读写。

在图 7 的"访问"选项卡中设置可访问共享目录的用户列表,如果选择"允许所有用户访问",那么所有 Samba 用户都可以访问这个共享目录。如果选择"只允许指定用户访问",则从 Samba 用户列表中选择用户。

架设共享级别的 Samba 服务器时,不需要创建 Samba 用户,只需要创建共享 目录,并允许所有用户访问即可。而架设用户级别的 Samba 服务器时,必须创建 Samba 用户列表,并为每个 Samba 用户设置口令。

五、 测试对 Samba 服务器共享目录的访问

1、 Widows 客户端

资源管理器地址栏输入 \\192.168.157.100\tmp

2、 Linux 客户端

Smbclient //192.168.157.100/tmp –U u01